## <u>Cutting Master 2 のインストール方法 ~ Windows 8</u>

ここでは、ダウンロードファイルの「CM2\_STD\_Vxxx.exe」を例として説明致します。

- 1. デスクトップに「CM2\_STD\_Vxxx.exe」をダウンロードします。
- 2.ダウンロード終了後、「CM2\_STD\_Vxxx」をダブルクリックします。

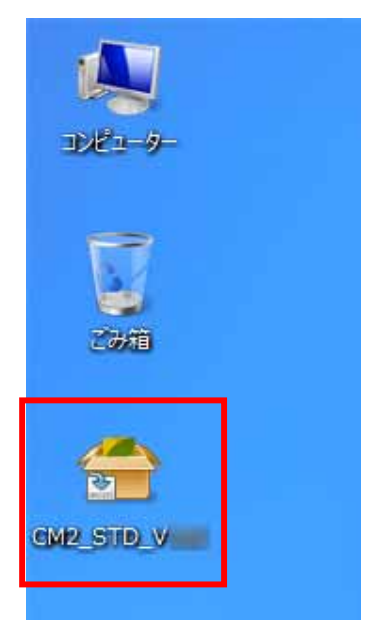

3. 解凍するためのダイアログが表示されますので、[Extract]をクリックします。

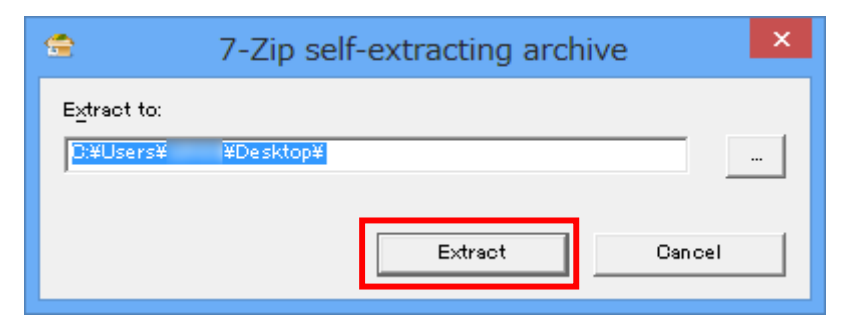

4. 解凍終了後、デスクトップに「CM2\_STD\_Vxxx」フォルダが作成されます。

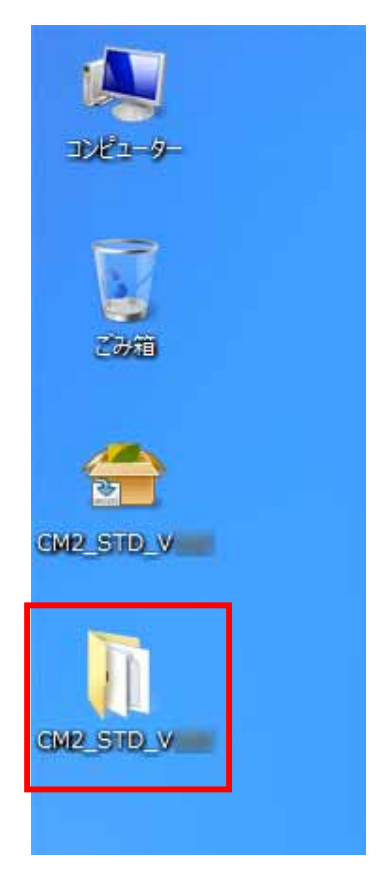

5.「CM2\_STD\_Vxxx」フォルダを開き、「Autorun」をダブルクリックします。

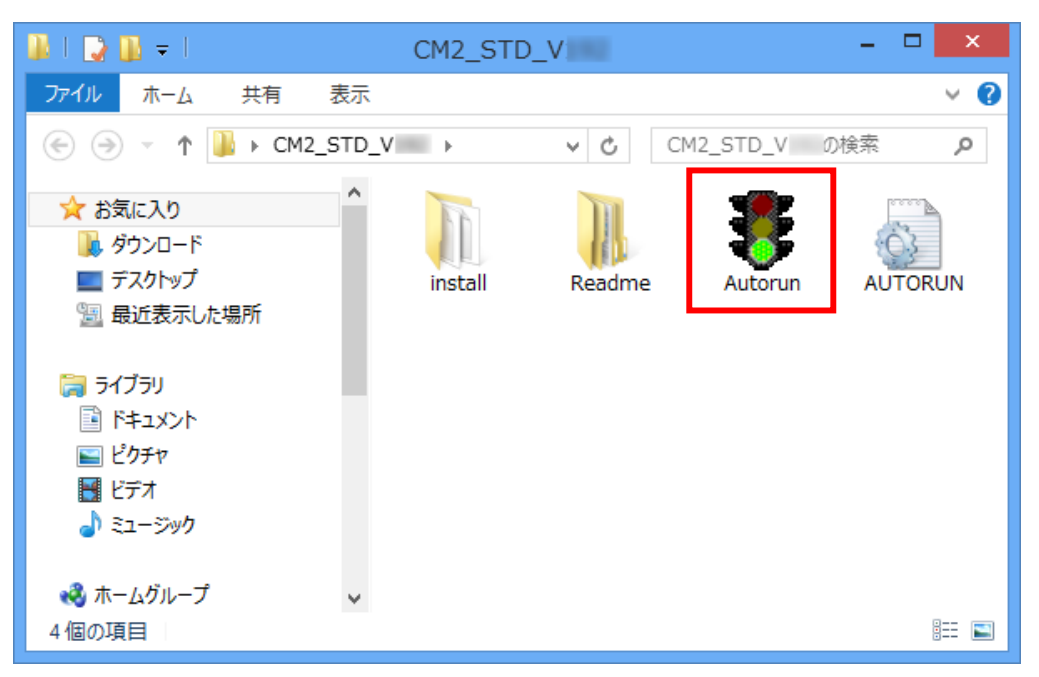

6.「ユーザーアカウント制御」が表示されますので[はい]をクリックします。

| <b>e</b>                                                                                 | ユーザーアカウント制御                                                                                       |
|------------------------------------------------------------------------------------------|---------------------------------------------------------------------------------------------------|
| 🕜 次のフ                                                                                    | プログラムにこのコンピューターへの変更を許可しますか?                                                                       |
| Z                                                                                        | プログラム名: Setup.exe<br>確認済みの発行元: InstallShield Software Corporation<br>ファイルの入手先: このコンピューター上のハードドライブ |
| 受 詳細を表示する( <u>D</u> )     はい( <u>Y</u> )     いいえ( <u>N</u> )     てわこの)を知たまニオスカ (○) 付ちたます |                                                                                                   |
|                                                                                          | <u>_11000周期で表示9371ミンクで変更93</u>                                                                    |

7.「設定言語の選択」が表示されます。インストールに使用する言語を選択し、[OK]をク リックします。

| 設定言語の選択 |                |                |           |
|---------|----------------|----------------|-----------|
| Z       | インストールで<br>さい。 | 使用する言語を次       | の中から選択して下 |
|         | 日本語            |                | ~         |
|         | [              | 0K( <u>0</u> ) | キャンセル     |

8.「インストールするソフトウェア」が表示されます。言語を選択して[次へ]をクリック します。

| インストーノ                          | しするソフトウェア |                                                                                                    |
|---------------------------------|-----------|----------------------------------------------------------------------------------------------------|
| 양品名: Cutting Ma<br>言語: Japanese | ister 2   | <ul> <li>▼</li> <li></li> <li></li></ul> |

9.「ようこそ」が表示されます。全ての Windows プログラムが終了している事を確認し て、[次へ]をクリックします。

| Cutting Master 2     |                                                                                                    |  |  |
|----------------------|----------------------------------------------------------------------------------------------------|--|--|
|                      | Cutting Master 2 セットアッフ°へようこそ                                                                           |  |  |
|                      | このプログラムは、Cutting Master 2 をコンピュータにインストールしま<br>す。このセットアッププログラムを実行する前に、すべての<br>Windowsプログラムを終了することを推奨します。 |  |  |
|                      |                                                                                                    |  |  |
|                      |                                                                                                    |  |  |
| < 戻る(B) 次へ(N)> キャンセル |                                                                                                    |  |  |

10.「製品ライセンス契約」が表示されます。よく読んで、このままインストールを続け る場合は、[はい]をクリックしてください。

| Cutting Master 2                                                                                                    | ×        |
|----------------------------------------------------------------------------------------------------|----------|
| 使用許諾契約<br>次の製品使用許諾契約を注意深くお読みください。                                                                                                    | 4        |
| 契約の残りの部分を読むには、[Page Down]キーを押してください。                                                                                                    |          |
| ソフトウェアの使用許諾書                                                                                                    | ^        |
| これは、お客様(個人または法人)とScanvec Amiable、Incとの間の契約書です。以下の条項に同意なされない場合には、ソフトウェアパッケージを速やかにご返品ください。本ソフトウェア製品を使用することにより、お客様は以下に示される条項、条件に同意されたものとみなされます。 |          |
| パッケージに含まれるコンピュータブログラム("ソフトウェア")は、Scanvec Amiableおよびそのサブライヤーの<br>所有物であり、本ソフトウェアの構造、編成、コードはScanvec Amiableおよびそのサブライヤーの業務上の<br>重要な機密事項にあたります。   |          |
|                                                                                                    | <u>×</u> |
| 使用許諾契約の全条項に同意しますか?[いいえ]を選択するとセットアップが終了されます。<br>Cutting Master 2 をインストールするには、この使用許諾契約に同意が必要です。                                                |          |
| InstallShield                                                                                                    |          |
| < 戻る(B) (はい(Y) いいえ()                                                                                                    | Ð        |

11.「コンポーネントの選択」が表示されます。そのまま[次へ]をクリックしてください。

|                                  | Cutting Master 2             | ×                   |
|----------------------------------|------------------------------|---------------------|
| <b>機能の選択</b><br>インストールする機能を選択してく | ださい。                         | A A                 |
| インストールする機能を選択してく                 | ださい。インストールしない機能は、選択を解除してください | ν,                  |
| ☑ Cutting Master 2               |                              | 33692 K             |
|                                  |                              |                     |
|                                  |                              |                     |
| <br>インストール先のフォルダ                 |                              |                     |
| C:¥Program Files (x86)¥Co        | utting Master 2              | 参照( <u>R</u> )      |
| 必要なディスク容量 C:                     | 33692 K                      | テシフカ変量(S)           |
| 空きディスク容量 C:<br>InstallShield     | 12941560 K                   | /1//古里(凹/           |
|                                  | 〈 戻る(B) 次へ (                 | <u>N)&gt;</u> ++>tu |

12.「プログラムフォルダの選択」が表示されます。

プログラムフォルダとは、Windows の[スタート]メニューで表示されるフォルダの 名称です。変更がない場合にはそのまま[次へ]をクリックしてください。

| Cutting Master 2                                                                                                    | × |
|----------------------------------------------------------------------------------------------------|---|
| <b>プログラム フォルダの選択</b><br>プログラム フォルダを選択してください。                                                                          |   |
| セットアップは、 次にリストされているフログラム フォルダにフログラム アイコンを追加します。 新しいフォルダ名を入力するか、<br>または既存のフォルダ リストから 1つを選択することもできます。<br>フログラム フォルダ(P): |   |
| Cutting Master 2<br>既存のフォルダ込:                                                                                         |   |
| Address Table Table<br>Address<br>(2008)<br>Constitution Table 10 (20 (20))                                           |   |
| · · · · · · · · · · · · · · · · · · ·                                                                                 |   |
| InstallShield                                                                                                    |   |

13.「Icons」が表示されます。アイコンを作成する場合は、そのまま[次へ]をクリックしてください。

| Cutt             | ing Master 2          |
|------------------|-----------------------|
| Icons            |                       |
| アイコンをインストールしますか? |                       |
| ■ デスクトップにインストール  |                       |
|                  |                       |
|                  |                       |
|                  |                       |
|                  |                       |
| InstallShield    |                       |
|                  | < 戻る(B) 次へ (N)> キャンセル |

14. インストールがスタートします。「インストール先の選択」が表示される場合があり ます。(環境によって表示される画面が異なります。)

表示された場合は[次へ]をクリックします。

| Cutting Master 2                              | ×              |
|-----------------------------------------------|----------------|
| <b>インストール先の選択</b><br>ファイルをインストールするフォルダを選択します。 | XX             |
| プラヴインフォルダを選択ください                              |                |
| インストール先のフォルダ<br>C.¥¥ ¥Plug-ins                | 参照( <u>R</u> ) |
| < 戻る(B) 次へ (N)>                               | キャンセル          |

15.「環境設定の初期化」が表示されます。[はい]をクリックします。

| 29       | 環境設定の初期化        | ×   |
|----------|-----------------|-----|
| アプリケーション | ンの環境設定を初期化しますか? |     |
|          | ( <b>t</b> t)   | いいえ |

16.インストールが終了すると、「セットアップの完了」が表示されます。[完了]をクリックして、画面を閉じます。

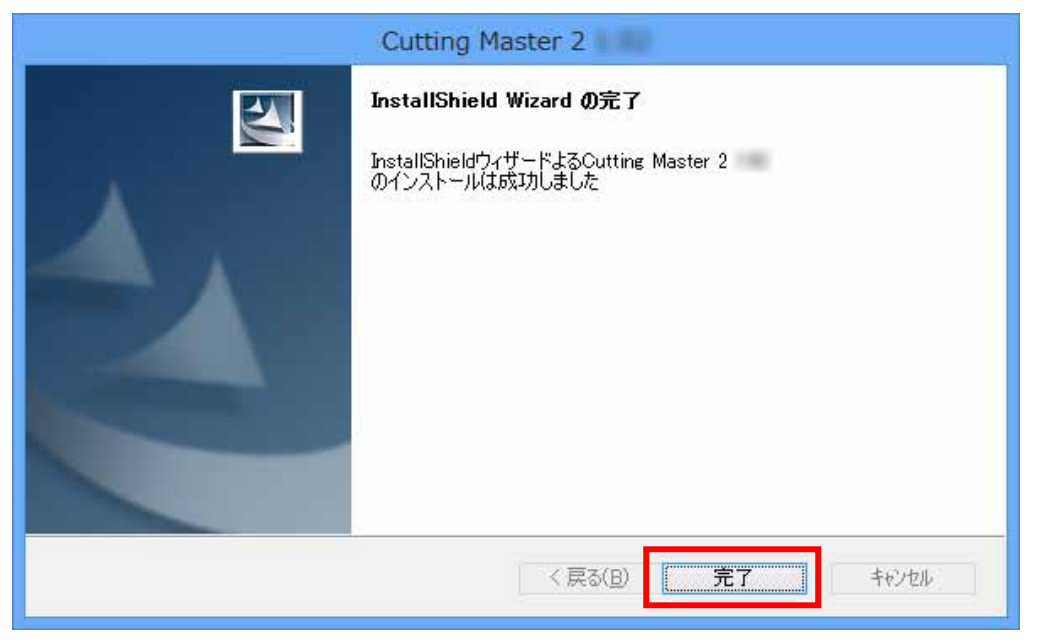

以 上